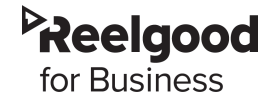

 You will receive an email from the QuickSight team with the subject "Invitation to Join QuickSight." Please take into consideration that the invitation expires in 7 days.

| <b>QuickSight team</b> <noreply@quicks<br>to me  <del>▼</del></noreply@quicks<br> | sight.aws.amazon.com>                                                             | 12:10 PM (0 minutes ago)                                         | ☆      |
|-----------------------------------------------------------------------------------|-----------------------------------------------------------------------------------|------------------------------------------------------------------|--------|
|                                                                                   |                                                                                   |                                                                  |        |
| w                                                                                 | elcome to Qu                                                                      | uickSight                                                        |        |
| You have been invi                                                                | ted to join the "reelgood" a<br>" <u>daniela@reelgood</u>                         | account on Amazon QuickSight<br>d.com <sup>*</sup> .             | by     |
|                                                                                   | Click to accept in                                                                | vitation<br>in 7 days                                            |        |
| Accepting the invitatio                                                           | on creates your account or<br>and explore interactive<br>Already signed up? Click | n Amazon QuickSight so you car<br>dashboards.<br>here to sign in | n view |
| Amazon Quic<br>and easy to v                                                      | :kSight is a business analyti<br>isualize, explore, and share i<br>more           | cs service that makes it quick<br>nsights from your data. Learn  |        |
| e                                                                                 | )<br>1996-2020. Amazon Web Service                                                | es, Inc. or its affiliates                                       |        |

2. When you click to accept the invitation, you will be prompted to create a username and password.

| To access QuickSight,   choose a user and   password     cuickSight account name   reelgood   Email address   mdvelascom@gmail.com   Username   mdvelascom@gmail.com   Password   confirm password   confirm password   confirm password | QuickSight |                                                        |
|----------------------------------------------------------------------------------------------------|------------|--------------------------------------------------------|
| QuickSight account name<br>reelgood<br>Email address<br>mdvelascom@gmail.com<br>Username<br>mdvelascom@gmail.com<br>Password<br>Confirm password<br>                                                                                     |            | To access QuickSight,<br>choose a user and<br>password |
| reelgood<br>Email address<br>mdvelascom@gmail.com<br>Username<br>mdvelascom@gmail.com<br>Password<br>                                                                                                    |            | QuickSight account name                                |
| Email address<br>mdvelascom@gmail.com<br>Username<br>mdvelascom@gmail.com<br>Password<br>Confirm password<br>Confirm password<br>Create account and sign in                                                                              |            | reelgood                                               |
| mdvelascom@gmail.com<br>Username<br>mdvelascom@gmail.com<br>Password<br>Confirm password<br>Confirm password<br>Create account and sign in                                                                                               |            | Email address                                          |
| Username<br>mdvelascom@gmail.com<br>Password<br>Confirm password<br>Confirm password<br>Confirm password                                                                                                    |            | mdvelascom@gmail.com                                   |
| mdvelascom@gmail.com Password Confirm password Confirm password Create account and sign in                                                                                                    |            | Username                                               |
| Password<br>Confirm password<br>Confirm password<br>Create account and sign in                                                                                                    |            | mdvelascom@gmail.com                                   |
| Confirm password Confirm password Create account and sign in                                                                                                    |            | Password                                               |
| Confirm password Create account and sign in                                                                                                    |            |                                                        |
| Create account and sign in                                                                                                    |            | Confirm password                                       |
| Create account and sign in                                                                                                    |            | ••••••                                                 |
|                                                                                                    |            | Create account and sign in                             |
|                                                                                                    |            |                                                        |
|                                                                                                    |            |                                                        |

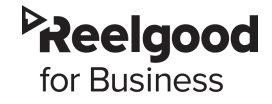

3. After creating your account, click Continue. Enter your email address and password and click Sign In. Note that Quicksight is <u>case-sensitive</u> so you should sign in with exactly the same email address on your invitation. **If you have issues logging or signing in, please try an incognito browser.** 

| QuickSight |                                                                                            |
|------------|--------------------------------------------------------------------------------------------|
|            |                                                                                            |
|            | Sign in to QuickSignt                                                                      |
|            | QuickSight account name                                                                    |
|            | reelgood                                                                                   |
|            |                                                                                            |
|            | Email address or username                                                                  |
|            | mdvelascom@gmail.com                                                                       |
|            | Password                                                                                   |
|            |                                                                                            |
|            | I have an MFA token                                                                        |
|            | Sign in                                                                                    |
|            | Forgot Password?   Identity Provider Sign-in                                               |
|            | Not signed up for QuickSight yet? Sign up here                                             |
|            |                                                                                            |
|            |                                                                                            |
|            |                                                                                            |
|            | This site uses cookies. more information                                                   |
|            | Terms of Use: Privacy Policy;<br>© 1996-2020, Amazon Web Services, Inc. or its affiliates. |
|            |                                                                                            |

Once you have signed in, you should be able to view the dashboard(s) you have access to OR you should also have received another email with the subject "A QuickSight dashboard has been shared with you" where you can click to view the dashboard.

| <b>«Sight team</b> <noreply@quicksight.aws.amazon.com><br/>▼</noreply@quicksight.aws.amazon.com>               | 12:13 PM (0 minutes ago)                                          | ☆ ♠  |
|----------------------------------------------------------------------------------------------------|-------------------------------------------------------------------|------|
|                                                                                                    |                                                                   |      |
|                                                                                                    |                                                                   |      |
| "CATALOG INSIGHTS" has b                                                                                       | een shared with                                                   | you  |
| This dashboard has been shared with you by " <u>danie</u><br>QuickSight account "re                            | <u>la@reelgood.com</u> <sup>∗</sup> from the Ama<br>eelgood″      | izon |
| Click to View                                                                                                  |                                                                   |      |
| To view this dashboard on your iPhone, download                                                                | the Amazon QuickSight mobile a                                    | pp.  |
| Download mobile Ap                                                                                             | p here                                                            |      |
| Amazon QuickSight is a business analytics<br>and easy to visualize, explore, and share in<br>here to learn mor | service that makes it quick<br>sights from your data. Click<br>e. |      |
| © 1996-2020, Amazon Web Services,                                                                              | Inc. or its affiliates                                            |      |